# **Documenting Continuous Infusions**

| 60' <mark>10</mark><br>Ringer's Lactate 1,000                                                          |                                       |         |
|----------------------------------------------------------------------------------------------------|---------------------------------------|---------|
| 30 mL/hr, IV, 1,000 mL, Start:                                                                         | 2013-Jul-24 10:29                     |         |
|                                                                                                    | 2013-Jul-31 22:39 - 2013-Aug-01 22:39 | K       |
| <ul> <li>Begin Bag</li> <li>Site Change</li> <li>Infuse</li> <li>Bolus</li> <li>Rate Change</li> </ul> | No results found                      |         |
| Ringer's Lactate 1,000 mL<br>30 mL/hr, IV, 1,000 mL, Start:                                            | 2013-Jul-24 10:29                     |         |
| Ves No Ringer's                                                                                        | Lactate 1,000 mL                      |         |
| *Performed date / time :                                                                               | 2013-Aug-01 🗘 💙 1039 🗘                |         |
| *Performed by :                                                                                        | Test, CPOE RN, RN                     | Clear   |
| Witnessed by :                                                                                         | (jiù)                                 | Apply   |
| *Bag # :                                                                                               | 1                                     |         |
| *Site :                                                                                                | ×                                     |         |
| *Volume (mL) :                                                                                         | 1000                                  |         |
| *Rate (mL/hr) :                                                                                        | 30                                    |         |
|                                                                                                    |                                       | Begin B |
|                                                                                                    |                                       |         |

**Components of the Continuous Infusion Charting Window** 

## **Order Details**

- The name of the IV fluid and additives (if any) are displayed
- The IV order details and the order comments (if any) are displayed below the IV fluid name.

```
Ì
```

```
DOBUTamine (additive) 1,000 mg [2 mcg/kg/min] + NaCl 0.9% IV Solution 250 mL
IV, 250 mL, Start: 2012-Nov-16 10:59
```

## **Clinical Range Bar**

- The date range defined in the information bar controls the IV documentation that is displayed underneath it.
- The arrows will move date forward or backward one day at a time.

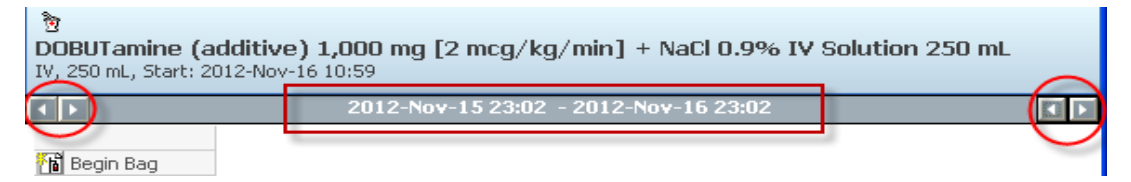

# **IV History**

• The IV history flow sheet sits underneath the clinical range bar.

| P Ringer's Lactate 1,000 mL: ZZTEST, PATIENT THIRTEEN                                 |                      |                      |  |  |
|---------------------------------------------------------------------------------------|----------------------|----------------------|--|--|
| 🗸 🚫 📖                                                                                 |                      |                      |  |  |
| ିଙ୍କ<br>Ringer's Lactate 1,000 mL<br>30 mL/hr, IV, 1,000 mL, Start: 2013-Jul-24 10:29 |                      |                      |  |  |
| ▼ 2013-Jul-31 22:39 - 2013-Aug-01 22:3                                                |                      |                      |  |  |
|                                                                                       | 2013-Aug-01<br>10:39 | 2013-Aug-01<br>10:41 |  |  |
| 🚹 Begin Bag                                                                           | Bag # 1              |                      |  |  |
| 📑 Site Change                                                                         | Forearm Right        | Hand Left            |  |  |
| Infuse                                                                                |                      |                      |  |  |
| Bolus                                                                                 |                      |                      |  |  |
| 📑 Rate Change                                                                         | 30 mL/hr             |                      |  |  |
| Ringer's Lactate 1,000 mL<br>30 mL/hr, IV, 1,000 mL, Start: 2013-Jul-24 10:29         |                      |                      |  |  |

- It displays a list of IV events available for charting.
  - 1. Begin Bag
  - 2. Site Change
  - 3. Infuse
  - 4. Bolus
  - 5. Rate Change
- It also displays any documented result that falls within the defined time frame.

## **Order History**

The order history section displays the original order and any modifications to that order.

| Rate Change                            |                                                                                                    |           |       |
|----------------------------------------|----------------------------------------------------------------------------------------------------|-----------|-------|
| DOBUTamine (ad<br>3.6 mL/hr, IV, 250 r | •<br>ditive) 1,000 mg [4 mcg/kg/min] + NaCl 0.9% IV Solution 250 mL<br>nL, Start: 2012-Nov-16 10:59 |           |       |
| ✓ Yes No ✓ Yes No                      | DOBUTamine (additive) 1,000 mg<br>NaCl 0.9% IV Solution 250 mL                                      | Order Hit | story |

# **IV Charting Details**

- The IV details section displays all the administration details that pertain to a particular IV event.
- The items available for charting in this section will vary depending on the type of IV event selected.

| Ringer's Lactate 1,000 mL<br>30 mL/hr, IV, 1,000 mL, Start: | 2013-Jul-24 10:29    |             |
|-------------------------------------------------------------|----------------------|-------------|
| ⊻Yes No Ringer's L                                          | actate 1,000 mL      |             |
| *Performed date / time :                                    | 2013-Aug-01 🗘 🗸 1043 | Comment     |
| *Performed by :                                             | Test, CPOE RN, RN    | Clear       |
| Witnessed by :                                              | <b>A</b>             | Apply       |
| *Bag # :                                                    | 1                    |             |
| *Site :                                                     | ×                    |             |
| *Volume (mL) :                                              | 1000                 |             |
| *Rate (mL/hr) :                                             | 30                   |             |
|                                                             |                      |             |
|                                                             |                      | Begin Bag   |
|                                                             |                      | In Progress |

• The "Apply" button saves your entries when data is entered.

| *Infuse volume (mL): | 500 Bolus              | Comment       |
|----------------------|------------------------|---------------|
| *From :              | 2012-Nov-16 🗘 🍸 1567   | Clea <u>r</u> |
| *To:                 | 2012-Nov-16 🗘 💙 1545 🗘 | Apply         |
| Infused Over :       | 0 Hours 38 Minutes     |               |
| *Performed by :      | Test, CPOE RN, RN      |               |
| *Bag # :             | 1                      |               |
| *Site :              | Hand Right 🔽           |               |

• Charted results will be displayed in the IV History Flowsheet under the appropriate date and time column for the selected IV event.

| රේ 🞦<br>Ringer's Lactate 1,000 mL<br>30 mL/hr, IV, 1,000 mL, Start: 2013-Jul-24 10:29 |                                                          |                                               |                                                                                  |             |  |          |
|---------------------------------------------------------------------------------------|----------------------------------------------------------|-----------------------------------------------|----------------------------------------------------------------------------------|-------------|--|----------|
| Begin Bag<br>Site Change<br>Infuse<br>Bolus<br>Rate Change                            | 2013-Aug-01<br>10:43<br>Bag # 1<br>Hand Left<br>30 mL/hr | 2013-Jul-31<br>2013-Aug-01<br>10:47<br>250 mL | 22:40 - 2013-A<br>2013-Aug-01<br>10:48<br>Bag # 2<br>Arm Upper Right<br>30 mL/hr | ug-UI 22:40 |  | <b>A</b> |
| Ringer's Lactate 1,000 mL           30 mL/hr, IV, 1,000 mL, Start: 2013-Jul-24 10:29  |                                                          |                                               |                                                                                  |             |  |          |
| *Performed date / time : 2013-Aug-01 🗘 🗸 1048 🗘 👔 Comment                             |                                                          |                                               |                                                                                  |             |  |          |